# Tutoriel plateforme PARL EXPERT

# **Utilisateur Titulaire**

23 juin 2016

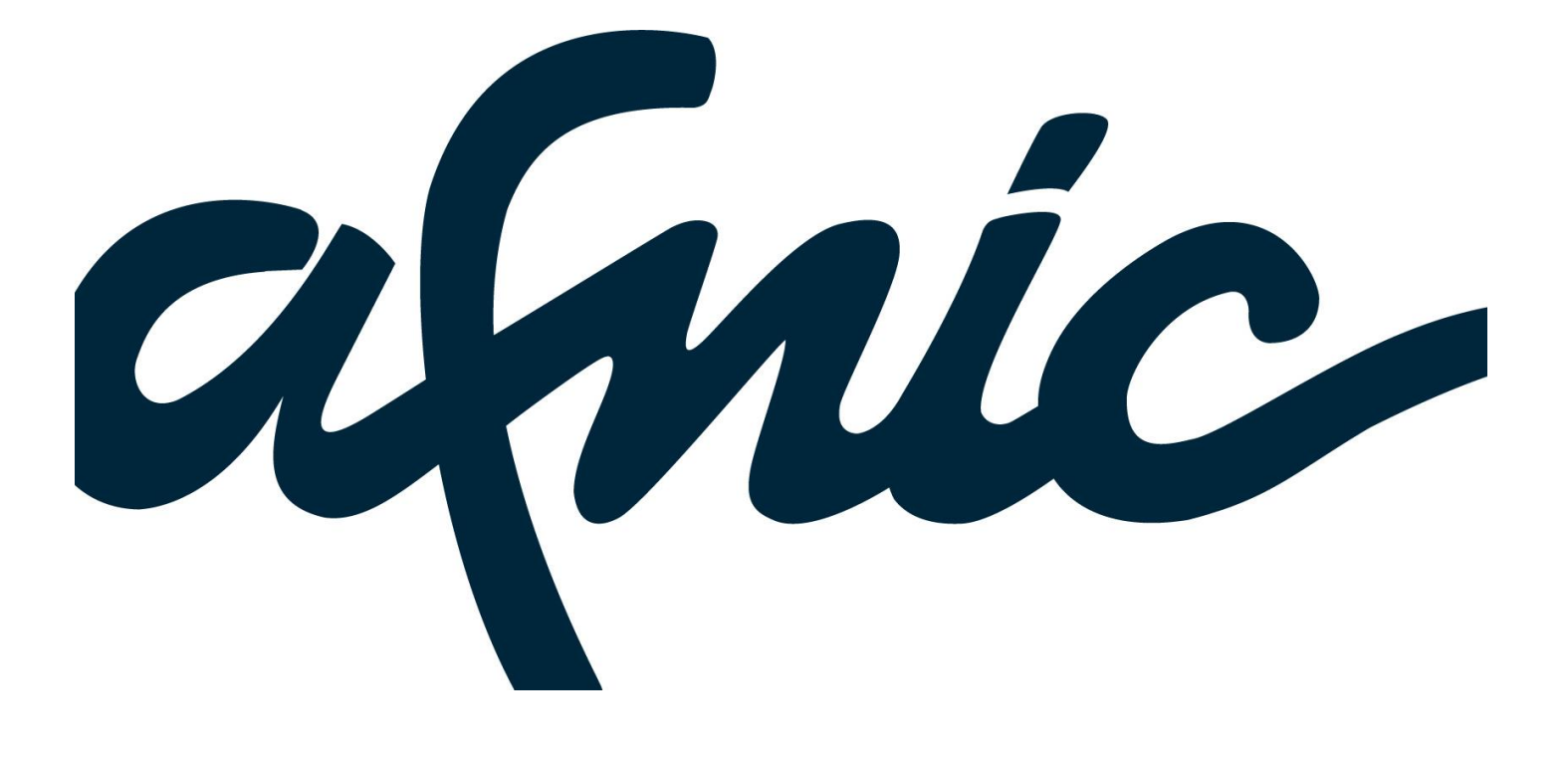

| IDENTIFICATION DU DOCUMENT |                                                         |  |
|----------------------------|---------------------------------------------------------|--|
| Titre                      | Tutoriel de la plateforme PARL EXPERT – Volet Titulaire |  |
| Hyperlien                  |                                                         |  |
| Référence                  |                                                         |  |
| Version                    |                                                         |  |
| Date de mise à jour        | 23 juin 2016                                            |  |

| CLASSIFICATION                                                    |         |                   |           |        |
|-------------------------------------------------------------------|---------|-------------------|-----------|--------|
| Responsable du document Directeur                                 |         | juridique de l'Af | nic       |        |
| Niveau de classification (insérer un « X » sous le niveau requis) |         |                   |           |        |
| Public                                                            | Interne |                   | Restreint | Secret |
| Х                                                                 |         |                   |           |        |
| A compléter pour niveau « restreint » ou « secret »               |         |                   |           |        |
| Destinataire(s) (nom et/ou groupe)                                |         |                   |           |        |
| (Liste obligatoirement nominative pour le niveau « Secret »)      |         |                   |           |        |

# Table des matières

|    | 1.1.<br>1.2.               | Etape 1 : accès au dossier<br>Etape 2                                                                     |             |
|----|----------------------------|----------------------------------------------------------------------------------------------------|-------------|
|    | 1.2.1.<br>1.2.2.<br>1.2.3. | Informations vous concernant<br>Informations concernant votre représentant le cas échéant<br>Argumentaire | 7<br>7<br>8 |
|    | 1.3.<br>1.4.               | Etape 3<br>Etape 4                                                                                        |             |
| 2. | 1.4.<br>Noti               | Etape 4<br>fication de l'expert sélectionné                                                               |             |

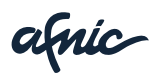

# 1. Répondre à une demande PARL EXPERT

Si vos données d'identification sont à jour dans la base Whois, vous avez reçu par email et par courrier postal une notification d'ouverture de la procédure PARL EXPERT.

Pour répondre à la demande PARL EXPERT ouverte à votre encontre, dirigez-vous vers l'adresse https://www.parl-expert.fr

Il s'agit d'une plateforme en ligne (Plateforme PARL EXPERT) qui vous permet de prendre connaissance du dossier. Pour vous aider dans vos démarches n'hésitez pas à consulter le guide du Titulaire proposé sur le site web de l'Afnic à la rubrique « résoudre un litige ».

Avant toute utilisation de la Plateforme PARL EXPERT nous vous invitons à consulter les différentes rubriques à votre disposition et notamment les suivantes : Règlement, Vos données, Cookies, Infos éditeurs, C.G.U.

| PARL Expert Décisions rendues                                                                                                    | Tarifs Ressources                                                                                   |                                                                                                    |  |  |  |
|----------------------------------------------------------------------------------------------------|----------------------------------------------------------------------------------------------------|----------------------------------------------------------------------------------------------------|--|--|--|
| Accueil<br>Biervenue sur la plateforme de résolution de litges PARL EXPERT de l'Afric. Cette procédure permet à toute personne (physique ou morale) de récupérer un nom de domaine ou<br>bien d'en obtenir la suppression seion les conditions définies aux articles L45-2 du L45-6 du Code des Postes et des Communications Electroniques (CPCE).<br>Si vous estimez qu'un nom de domaine entre dans les cas prévus à l'article L45-2 du CPCE et que vous disposez d'un intérêt à agir, la procédure PARL EXPERT est peut-être faite<br>pour vous.<br>Avant de vous lancer, consultez le réglement de cette procédure et enrichissez-vous des jursprudences déjà parues.<br>Pour plus d'information consultez également notre page de ressources. |                                                                                                    |                                                                                                    |  |  |  |
|                                                                                                    | Se connecter Emal Mot de passe Se souvenir de mot Se connecter Uses avez pendy vorte mot de passe ? | Première utilisation<br>Vous n'avez pas encore de<br>compte ?<br>Créez-le en cliquant sur le<br>bouton ci-dessous :<br>Créer un compte |  |  |  |
| Copyright AFNIC 2015 Vos données Cookies Infos éditeurs C.G.U Contact                                                                                                    |                                                                                                    |                                                                                                    |  |  |  |

Pour déposer votre réponse, connectez-vous à la Plateforme en renseignant vos identifiants de connexion. A défaut de compte utilisateur, cliquez sur « Créer un compte » en vous aidant le cas échéant du tutoriel « Création d'un compte ».

| Se connecter                         | Première utilisation                                                 |
|--------------------------------------|----------------------------------------------------------------------|
| Email                                | Vous n'avez pas encore de<br>compte ?<br>Créez-le en cliquant sur le |
| Mot de passe                         | bouton ci-dessous :                                                  |
| Se souvenir de moi                   |                                                                      |
| Se connecter                         | Créer un compte                                                      |
| Vous avez perdu votre mot de passe ? |                                                                      |

Une fois connecté, vous accédez à l'écran ci-dessous :

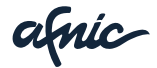

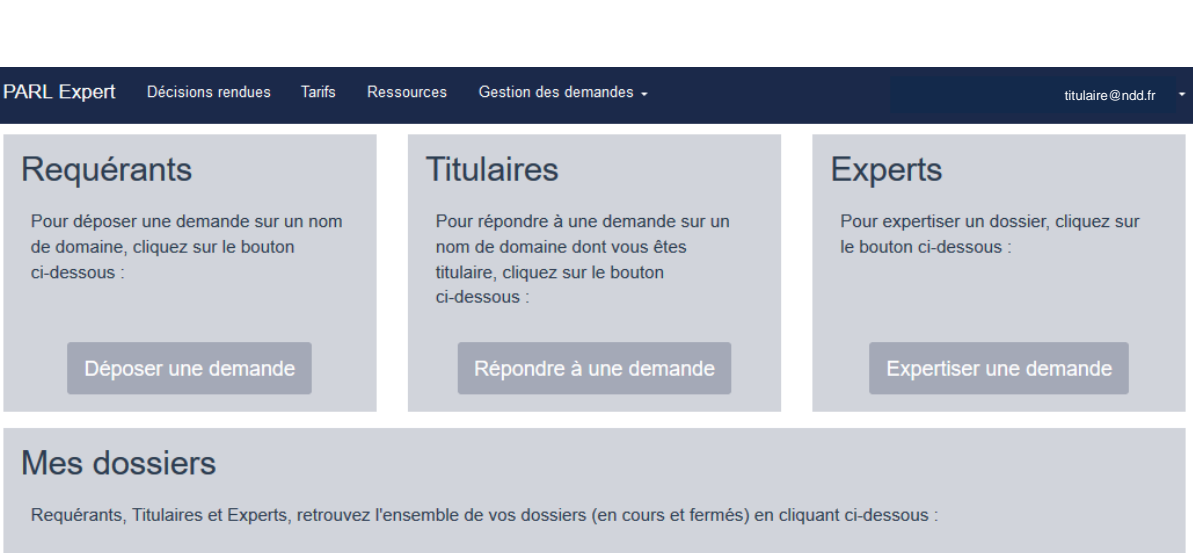

Mes dossiers

Pour répondre à la demande ou la visualiser, choisissez l'un ou l'autre de ces accès :

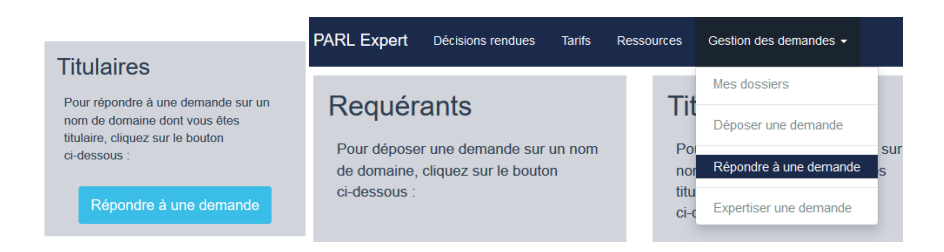

Vous accédez à l'écran suivant qui vous invite à renseigner les codes fournis dans la notification d'ouverture (par email et par courrier).

## 1.1. Etape 1 : accès au dossier

| N° de la demande *      | EXPERT-2016-00081 |
|-------------------------|-------------------|
| Code d'identification * |                   |
|                         | Annuler Valider   |

Cliquez sur le bouton « Valider » pour consulter le dossier correspondant.

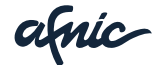

|   | TUTORIEL PLATEFORME PARL EXPERT                                                                                                    | 6/11            |
|---|----------------------------------------------------------------------------------------------------|-----------------|
|   |                                                                                                    |                 |
| F | ARL Expert Décisions rendues Tarifs Ressources Gestion des demandes <del>-</del> <sub>ti</sub>                                                          | ulaire@ndd.fr 🔻 |
|   |                                                                                                    |                 |
| ( | Consultation de la demande n°EXPERT-2016-00081                                                                                                    |                 |
|   | Historique Volet Requérant Volet Titulaire                                                                                                    |                 |
|   | Volet litulaire                                                                                                    |                 |
|   | Avant de soumettre votre reponse, vous pouvez consulter le dossier deposé par le Requérant, en cliquant sur son volet.<br>Soumettre/modifier ma réponse |                 |

En cliquant sur l'onglet « Historique », vous avez accès à l'historique du dossier retraçant le suivi administratif.

| PARL Expert Décisions rendues                  | Tarifs Ressources Gestion des der | nandes +                                  | titulaire@ndd.fr fr • |  |  |
|------------------------------------------------|-----------------------------------|-------------------------------------------|-----------------------|--|--|
| Consultation de la demande n°EXPERT-2016-00081 |                                   |                                           |                       |  |  |
| Date de changement                             | Etat                              | Commentaire                               |                       |  |  |
| 16/06/16 09:22:11                              | Attente de réponse Titulaire      | Génération du code de réponse Titulaire   |                       |  |  |
| 16/06/16 09:20:20                              | Attente de réponse Titulaire      | Notification au Titulaire                 |                       |  |  |
| 15/06/16 18:15:36                              | Attente de recevabilité           | Gel du nom de domaine                     |                       |  |  |
| 15/06/16 18:06:05                              | Attente de recevabilité           | Complétude validée                        |                       |  |  |
| 15/06/16 18:04:02                              | Attente de complétude             | Mise à jour des informations des contacts |                       |  |  |
| 15/06/16 18:03:26                              | Attente de complétude             | Mise à jour des informations des contacts |                       |  |  |
| 15/06/16 18:03:16                              | Attente de complétude             | Mise à jour des informations des contacts |                       |  |  |
| 15/06/16 17:54:29                              | Attente de complétude             | Paiement validé                           |                       |  |  |
| 15/06/16 17:41:59                              | Attente paiement                  | En attente de paiement                    |                       |  |  |

En cliquant sur l'onglet « Volet Requérant », vous avez accès à l'ensemble des informations fournies par la personne ayant demandé l'ouverture d'une procédure à votre encontre.

| onsultatio               | n de la demande n°EXPERT-2                                                                                                    | 016-00081                                          |
|--------------------------|----------------------------------------------------------------------------------------------------|----------------------------------------------------|
|                          |                                                                                                    |                                                    |
| storique Volet Reque     | voiet i nuare                                                                                                    |                                                    |
|                          |                                                                                                    |                                                    |
| N° de demande            | EXPERT-2016-00081                                                                                                    |                                                    |
| Déposée le               | 15/06/16 17:01:07                                                                                                    |                                                    |
|                          |                                                                                                    |                                                    |
| Statut                   | Ouverte                                                                                                    |                                                    |
|                          |                                                                                                    |                                                    |
| Etat                     | Attente de reponse Titulaire                                                                                                    |                                                    |
| Notifiée au Titulaire le | 16/06/16 09:22:11                                                                                                    |                                                    |
|                          |                                                                                                    |                                                    |
| Date d'échéance de la    | 07/07/16 09:22:11                                                                                                    |                                                    |
| reporter monthe          |                                                                                                    |                                                    |
| Informations cond        | ernant le nom de domaine                                                                                                    |                                                    |
|                          |                                                                                                    |                                                    |
| Nom de domaine:          | test-lidu-parlexp-20160520-2.fr                                                                                                    |                                                    |
| Bureau                   | Le nom du hussau d'anranistrament n'act nas ransainné                                                                                                    |                                                    |
| d'enregistrement         | Community process or enregion enrichment in early papienteer bits                                                                                                    |                                                    |
|                          |                                                                                                    |                                                    |
| Requirant                | Prinne Nathala                                                                                                    |                                                    |
| Requerant                | Prenum Natilate                                                                                                    |                                                    |
|                          |                                                                                                    |                                                    |
| otifs de la demande      | Argumentation requérant.pdf                                                                                                    |                                                    |
| Anna Institionalises     | Annexe-1-Whois-lvg.fr-et-Avortement.fr.pdf                                                                                                    |                                                    |
| eces Justinicatives      | Annexe-2-liste-des-Termes-soumis-yy-examen-pry-alable-publy-s-sur-le-site-de-i<br>Annexe 2 activity of Brokersey, Daniel COMPACIN'III anny or der university s a                                                          | I-AFNC.pdf                                         |
|                          | Annexe-4-Recherches-Google-des-termes-IVG-et-Grossesse-et-Interruption-Voic                                                                                                    | n-science-poinque por<br>ontaire-de-Grossesse- odf |
|                          | Annexe-5-Extrait-du-site-www.ivg.tr.pdf                                                                                                    |                                                    |
|                          |                                                                                                    |                                                    |
|                          | Annexe 6-Courrier-du-Mulaire-du-nom-de-domaine-lvg.fr.pdf                                                                                                    |                                                    |
|                          | Annexe 6-Courrier-du-Itulaire-du-nom-de-domaine-lvg fr.pdf<br>Annexe-7-recherche-Googie-des-termes-avortement-et-interruption-volontaire-de                                                                               | e-grossesse-(1).pdf                                |
|                          | Annese 6-Courrier-du-Itulare-du-nom-de-domaine-lvg fr.pdf<br>Annese-7-recherche-Googie-des-termes-avortement-et-interruption-volontaire-de<br>Annese-8-Extrati-du-ste-avort avortement. It.pdf<br>LISTE-DES-AMERICES vort | e-grossesse-(1).pdf                                |

Si vous décidez de répondre à la demande cliquez sur l'onglet « Volet Titulaire » puis sur « Soumettre/modifier ma réponse ».

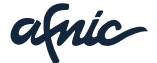

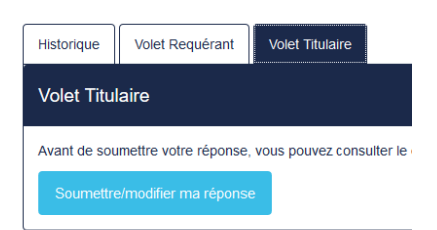

Vous accédez à l'étape 2 du formulaire de réponse.

#### 1.2. Etape 2

#### 1.2.1. Informations vous concernant

Les informations qui s'affichent sont celles renseignées dans la base Whois ; elles ne sont donc pas modifiables.

#### 1.2.2. Informations concernant votre représentant le cas échéant

Vous devez renseigner les informations de votre représentant s'il y a lieu.

| Informations concernant le représentant du Titulaire     |                           |  |  |  |
|----------------------------------------------------------|---------------------------|--|--|--|
| Je ne suis pas représenté; j'agis pour mon propre compte |                           |  |  |  |
| Organisation / Société                                   | Cabinet Avocats Titulaire |  |  |  |
| Nom du représentant du Titulaire *                       |                           |  |  |  |
| Prénom *                                                 | Avocat                    |  |  |  |
| Email *                                                  | avocat@afnic.fr           |  |  |  |
| TVA intracommunautaire                                   |                           |  |  |  |
| Adresse: Numéro, nom de la voie *                        | rue des avocats           |  |  |  |
| Complément d'adresse                                     |                           |  |  |  |
| Code postal *                                            | 78180                     |  |  |  |
| Ville *                                                  | Montigny Le Bretonneux    |  |  |  |
| Pays *                                                   | France                    |  |  |  |
| Téléphone *                                              | 0139308300                |  |  |  |
| Fax                                                      |                           |  |  |  |

Ou indiquer, en cochant la case correspondante, que vous agissez pour votre propre compte :

Informations concernant le représentant du Titulaire

Je ne suis pas représenté; j'agis pour mon propre compte

afnic-

### 1.2.3. Argumentaire

#### Réponse du Titulaire

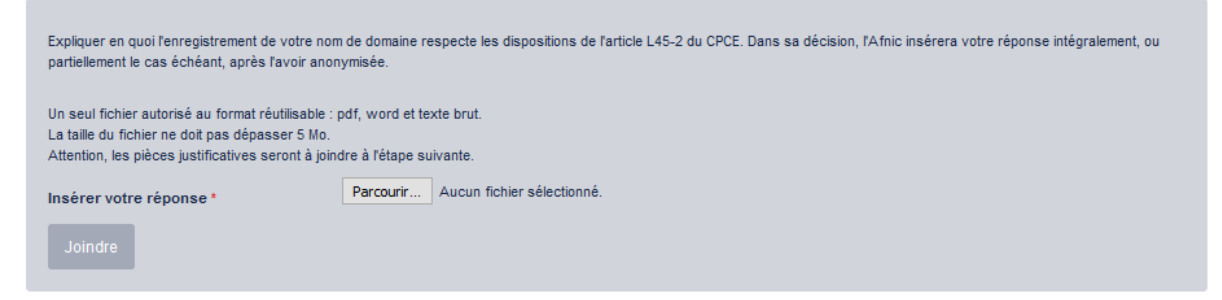

Pour insérer votre réponse au format réutilisable, il vous faut cliquer sur le bouton « Parcourir » puis cliquer sur « Joindre » pour la télécharger sur la Plateforme.

ATTENTION : afin d'éviter des dysfonctionnements de téléchargement de pièces, veillez à ne pas utiliser de caractères accentués dans le nom des fichiers.

| Insérer votre réponse * | Parcourir] Argumentation titulaire-SYRELI-260713.pdf |
|-------------------------|------------------------------------------------------|
| Joindre                 |                                                      |

Un message de confirmation s'affiche :

| Le document a bien été joint. | × |
|-------------------------------|---|
|                               |   |

Cliquez sur « Étape suivante » pour insérer vos pièces justificatives.

## 1.3. Etape 3

| PARL Expert                                                                                                    | Décisions rendues | Tarifs | Ressources  | Gestion des demandes +     |                |  | titulaire@ndd.fr |  |
|----------------------------------------------------------------------------------------------------|-------------------|--------|-------------|----------------------------|----------------|--|------------------|--|
| Formulaire de réponse                                                                                                    |                   |        |             |                            |                |  |                  |  |
| Étape 1                                                                                                    | Étape 2 Éta       | ape 3  | Étape 4     |                            |                |  |                  |  |
| Pièces just                                                                                                    | ificatives        |        |             |                            |                |  |                  |  |
| Annexer les documents permettant de vous identifier (extrait KBIS, extrait de base INSEE, déclaration d'association, carte d'identité, procuration si représentation),<br>ainsi que toutes les pièces et autres moyens de preuve permettant de justifier de vos droits (certificats d'enregistrement de marques, articles de presse, textes de<br>référence, courriers explicatifs). |                   |        |             |                            |                |  |                  |  |
| Fichiers autorisés : gif, jpeg, pdf, png, postscript, word et texte brut.<br>La taille du fichier ne doit pas dépasser 5 Mo.                                                                                                    |                   |        |             |                            |                |  |                  |  |
| + Ajouter vos fio                                                                                                    | chiers            |        |             |                            |                |  |                  |  |
|                                                                                                    |                   |        | Étape précé | dente Annuler la procédure | Étape suivante |  |                  |  |
|                                                                                                    |                   |        |             |                            |                |  |                  |  |

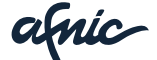

Pour ajouter vos pièces justificatives, cliquez sur le bouton

ATTENTION : afin d'éviter des dysfonctionnements de téléchargement de pièces, veillez à ne pas utiliser de caractères accentués dans le nom des fichiers.

Vous avez la possibilité de déposer plusieurs pièces en même temps en procédant à une sélection multiple.

Vos pièces sont ajoutées sur la Plateforme mais non sauvegardées ; pour ce faire, cliquez sur le bouton « Télécharger » de chacune des pièces :

| Ajouter vos tichiers [                                     |           |             |           |
|------------------------------------------------------------|-----------|-------------|-----------|
| Annexe 1 - Extrait site www.lvg.fr.pdf                     | 121.00 KB | Télécharger | Ø Annuler |
|                                                            |           |             |           |
| Annexe 2 - Extrait site ongof.asso.fr.pdf                  | 94.86 KB  | Télécharger | Ø Annuler |
|                                                            |           |             |           |
| Annexe 3 - 1+¿re Edition Tendances Syreli - Page 10.pdf    | 2.90 MB   | Télécharger | Ø Annuler |
|                                                            |           |             |           |
| Annexe 4 - Extrait site contraception.fr.pdf               | 62.04 KB  | Télécharger | Ø Annuler |
|                                                            |           |             |           |
| Annexe 5 - Extrait site trdd.org.pdf                       | 214.07 KB | Télécharger | Ø Annuler |
|                                                            |           |             |           |
| Annexe 6 - Extrait site elle, fr.pdf                       | 92.45 KB  | Télécharger | Ø Annuler |
|                                                            |           |             |           |
| Annexe 7- Extrait site stop-harcelement-sexuel gouv.fr.pdf | 285.70 KB | Télécharger | Ø Annuler |
|                                                            |           |             |           |
| Annexe 8- Requ+-te Google -5sharcelement sexuel -+.pdf     | 41.10 KB  | Télécharger | Ø Annuler |
|                                                            |           |             |           |

Cliquez sur « Étape suivante » pour accéder au récapitulatif de votre réponse

Étape précédente Annuler la procédure Étape suivante

#### 1.4. Etape 4

En accédant au récapitulatif de votre réponse, un message de confirmation s'affiche.

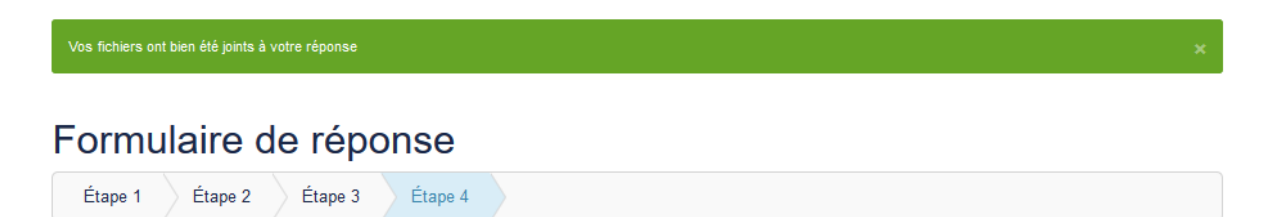

Récapitulatif de votre réponse

En cliquant sur le bouton « Annuler la procédure », vous annulez définitivement votre réponse ; aucune information ne sera sauvegardée.

En cliquant sur le bouton « Étape précédente », vous avez la possibilité de modifier chacune des étapes précédentes.

En cliquant sur le bouton « Valider la réponse » votre dossier est sauvegardé. Vous pouvez le modifier autant de fois que nécessaire pendant le délai de 21 jours qui vous est accordé.

amic

| TUTORIEL PLATEFORME PARL EXPERT          |                  |                      |                    |  |  |  |  |
|------------------------------------------|------------------|----------------------|--------------------|--|--|--|--|
|                                          |                  |                      |                    |  |  |  |  |
|                                          |                  |                      |                    |  |  |  |  |
|                                          | Étape précédente | Annuler la procédure | Valider la réponse |  |  |  |  |
| Dès lors, l'écran ci-dessous s'affiche : |                  |                      |                    |  |  |  |  |

| Votre réponse vient d'être enregistrée.                                                                                                    |  |  |  |  |  |
|----------------------------------------------------------------------------------------------------|--|--|--|--|--|
| Formulaire de réponse                                                                                                    |  |  |  |  |  |
| Étape 1 Étape 2 Étape 3 Étape 4                                                                                                    |  |  |  |  |  |
| Merci. Votre réponse vient d'être enregistrée.<br>Vous pouvez à tout moment modifier votre réponse en vous connectant sur la plateforme avec les mêmes identifiants jusqu'à la fin du délai de réponse de 21 jours qui vous est<br>accordé (date d'échéance indiquée dans votre dossier).<br>A fissue de ce délai :<br>- Le Requérant pourra prendre connaissance de votre réponse sans possibilité d'y répondre ; |  |  |  |  |  |

Pour visualiser votre réponse ou l'ensemble du dossier ou encore modifier votre réponse pendant le délai de 21 jours, cliquez sur l'onglet « Gestion des demandes » puis sur « Mes dossiers ».

| PARL Expert Décisions rendues Tarifs Ressources                                                                                                    | Gestion des demandes -                    |                                 |
|----------------------------------------------------------------------------------------------------|-------------------------------------------|---------------------------------|
| Votre réponse vient d'être enregistrée.                                                                                                    | Mes dossiers                              |                                 |
|                                                                                                    | Déposer une demande                       |                                 |
| Formulaire de réponse                                                                                                    | Répondre à une demande                    |                                 |
| Étape 1 Étape 2 Étape 3 Étape 4                                                                                                    | Expertiser une demande                    |                                 |
| Merci. Votre réponse vient d'être enregistrée.<br>Vous pouvez à tout moment modifier votre réponse en vous connecte<br>accordé (date d'échéance indiquée dans votre dossier) | int sur la plateforme avec les mêmes ider |                                 |
| PARL Expert Décisions rendues Tarifs Ressources Gestion des demandes -                                                                                                    |                                           | titulaire@ndd.fr r <del>-</del> |
|                                                                                                    |                                           |                                 |

#### Mes dossiers

| N° de demande     | Nom de domaine                 | Date de dépôt     | Statut  | État                         | Actions                       |
|-------------------|--------------------------------|-------------------|---------|------------------------------|-------------------------------|
| EXPERT-2016-00081 | test-fdu-parlexp-20160520-2.fr | 15/06/16 17:01:07 | Ouverte | Attente de réponse Titulaire | Soumettre/modifier ma réponse |

Pour visualiser le dossier : cliquez sur le numéro de la demande.

Pour modifier votre réponse : cliquez sur l'action « Soumettre/modifier ma réponse ».

Passé le délai, vous n'avez plus de possibilité de soumettre / modifier votre réponse. Vous gardez toutefois la possibilité de consulter le dossier.

| PARL Expert       | Décisions rendues | Tarifs      | Ressources     | Gestion des demandes + |             |                  | titulaire@ndd.fr → 🚽 |
|-------------------|-------------------|-------------|----------------|------------------------|-------------|------------------|----------------------|
| Mes dossiers      |                   |             |                |                        |             |                  |                      |
| N° de demande     | Nom               | de domai    | ne             | Date de dépô           | t Statut    | État             | Actions              |
| EXPERT-2016-00081 | test-f            | du-parlexp- | -20160520-2.fr | 15/06/16 17:01         | :07 Ouverte | Attente décision |                      |
|                   |                   |             |                |                        |             |                  |                      |

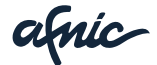

# 2. Notification de l'expert sélectionné

A la fin de votre délai de réponse, vous recevrez une notification vous informant de la nomination de l'expert en charge de l'analyse du dossier.

| À:                                                                                                    | Titulaire                                                                                                    |  |  |  |  |  |  |
|----------------------------------------------------------------------------------------------------|----------------------------------------------------------------------------------------------------|--|--|--|--|--|--|
| Cc:                                                                                                    | représentant / contact@parl-expert.fr                                                                                                    |  |  |  |  |  |  |
| Sujet :                                                                                                    | PARL EXPERT – Dossier EXPERT 2016-00081- test-fdu-parlexp-20160520-2.fr / Notification de l'Expert sélectionné                                                                |  |  |  |  |  |  |
| Joindre 🔻                                                                                                    | Remarque : Pour joindre un ou plusieurs fichiers à ce mail, il vous suffit de les faire glisser depuis leur emplacement de stockage.                                          |  |  |  |  |  |  |
| Sans Serif                                                                                                    | • 2(10pt) • <u>A</u> • ♥ •   B <i>I</i> 坦 ↔   汪•   注 律   臣 吾 吾   璽 ∞ 颈 🙂   Suite                                                                                              |  |  |  |  |  |  |
| Madame,                                                                                                    | Monsieur,                                                                                                    |  |  |  |  |  |  |
| Conformé                                                                                                    | Conformément à l'article (II) (v) (a) du Règlement RARL, EXPERT, nous vous informons que la personne indiquée ci-dessous a été nommée comme Expert du dossier cité en objet : |  |  |  |  |  |  |
|                                                                                                    | NOM Prénom, qualité                                                                                                    |  |  |  |  |  |  |
| Le profil professionnel de cet Expert est disponible sur notre site web http://www.wipo.int ainsi que sur le site internet de l'Afrijc http://www.afric.fr.         |                                                                                                    |  |  |  |  |  |  |
| Conformément à l'article (II) (y) du Règlement, l'Expert mentionné ci-dessus a remis une déclaration d'acceptation et déclaration d'impartialité et d'indépendance. |                                                                                                    |  |  |  |  |  |  |
| Vous trouverez cette Déclaration en pièce jointe ainsi que sur la plateforme électronique dans le volet « Expert ».                                                 |                                                                                                    |  |  |  |  |  |  |
| Meilleures salutations                                                                                                    |                                                                                                    |  |  |  |  |  |  |
| Centre d'arbitrage et de médiation de <u>IOMPI</u><br>contact@parl-expert.ff                                                                                        |                                                                                                    |  |  |  |  |  |  |

Au plus tard 24 jours suivant la date d'échéance de votre réponse, vous recevrez la décision par email.

| Expéditeur:     (contad@pari-expert.fr)     1       À:     (D testing@afnic.fr)     (contad@pari-expert.fr)       Cc:     (contad@pari-expert.fr)     (D testing@afnic.fr) |
|----------------------------------------------------------------------------------------------------|
| 🔓 5763b25f09237_TPARL EXPERT.doc (91 ko) <u>Aperçu</u>   <u>Télécharger</u>   <u>Porte-documents</u>   <u>Supprimer</u>                                                    |
| Madame, Monsieur,                                                                                                    |
| Dans le cadre de la procédure PARL EXPERT citée en objet, vous trouverez ci-joint la décision de l'Afnic.                                                                  |
| L'original de cette décision vous sera envoyé par courrier postal.                                                                                                    |
| Nous vous informons que le bureau d'enregistrement auprès duquel le nom de domaine a été enregistré est en copie de cet<br>échange.                                        |
| La décision de l'Afnic est exécutable à compter de la réception de ce courrier électronique.                                                                               |
| Meilleures salutations                                                                                                    |
| PJ : décision de l'Afnic                                                                                                    |
| Le Rapporteur Afnic<br>Afnic - Direction Juridique<br>contact@parl-expert.fr<br>Tél : 01 39 30 83 00                                                                       |

Vous retrouverez également la décision en consultant vos dossiers sur la plateforme à l'onglet « Volet Titulaire ».

## Consultation de la demande n°EXPERT-2016-00081

| Historique | Volet Requérant | Volet Titulaire | Volet Expert |          |
|------------|-----------------|-----------------|--------------|----------|
| Décisior   | n de l'AFNIC    | Trame décisio   | n Parl exf   | PERT.doc |

Nous espérons que ce tutoriel vous a été utile. N'hésitez pas à nous faire part de vos retours et observations à support@parl-expert.fr.

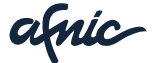